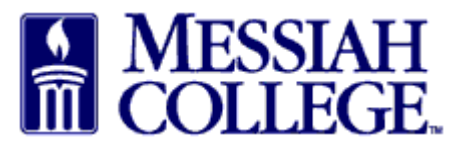

SCENARIO 3 – You have used your @messiah.edu email address to make BOTH Collegerelated AND personal purchases with Amazon. Follow these instructions to provide a new email address for your existing Amazon account and use your @messiah.edu email address for your new business account. You purchase history will NOT be transferred to your new Messiah College business account.

- Enter the **password** associated with existing Amazon account and click **Sign-In**.
- If you do not remember the password, click Forgot your password? to reset it.

| ociated with your email.                                         | Sign in to get started            |
|------------------------------------------------------------------|-----------------------------------|
| Don't worry, we'll take care of it. Just sign in to get started. | Email (phone for mobile accounts) |
|                                                                  | anderson@messiah.edu              |
|                                                                  | Password Forgot your password     |
| (                                                                |                                   |
|                                                                  | Sign-In                           |
|                                                                  | Sign-In                           |

- Enter and confirm a new, personal email address for your existing account. The email address cannot be tied to any other Amazon account. All account history will stay with this account and will not be accessible by the College.
- Click Next step

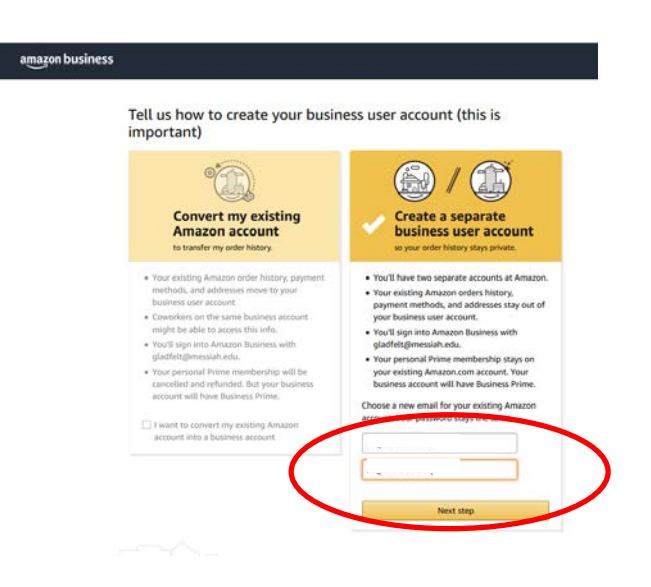

• Enter your name and create and confirm a new password for your new Messiah College Amazon Business account.

| amazon business |                                                                                                    |
|-----------------|----------------------------------------------------------------------------------------------------|
|                 | Enter your full name   and choose your   business password     Vur name     Email   aderson@messiah.eds     Password     Password     Password     Next step      By creating an account, you agree to Ansacots |
|                 | Vaur room         Vour room         Email         inderson@messiah.edu         Password         i< Password                                                                                                    |

• Your account is ready, click **Start shopping**.

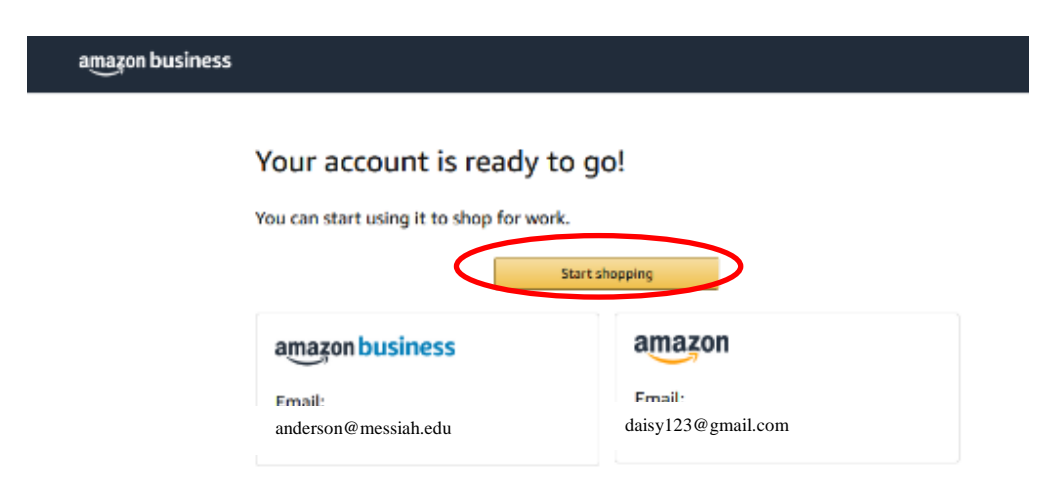

If your Messiah College Purchasing Card (P-Card or DB-Card) is attached to any other Amazon account please remove it now. Click <u>here</u> for instructions.

Our Messiah College Amazon Business account is set up with Amazon Prime and as sales tax exempt. If you purchased Amazon Prime for your separated account it will stay with your account.

Click <u>here</u> to review Amazon Business FAQs.